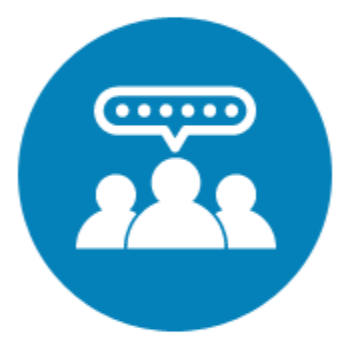

### 스마트요양원사용자매뉴얼

https://smart.carefor.co.kr

## 목차

1. 기초 설정 2. 관리자 화면 설명

3. 모니터링 화면 설명

## 기초 설정

0. 진행 순서 1. 관리자 로그인 2. 장소 설정 3. 직원 알림 설정 4. 모니터링 인증번호

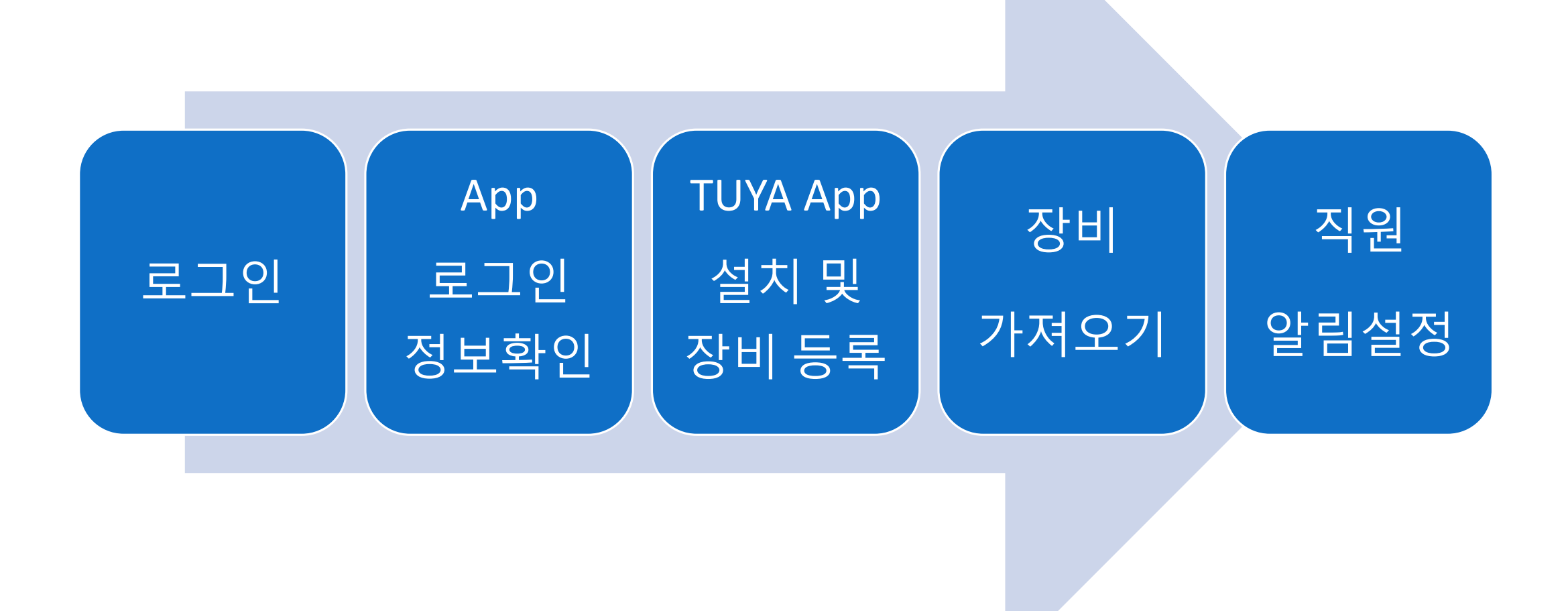

#### [기초 설정] 1.관리자 로그인(https://smart.carefor.co.kr)

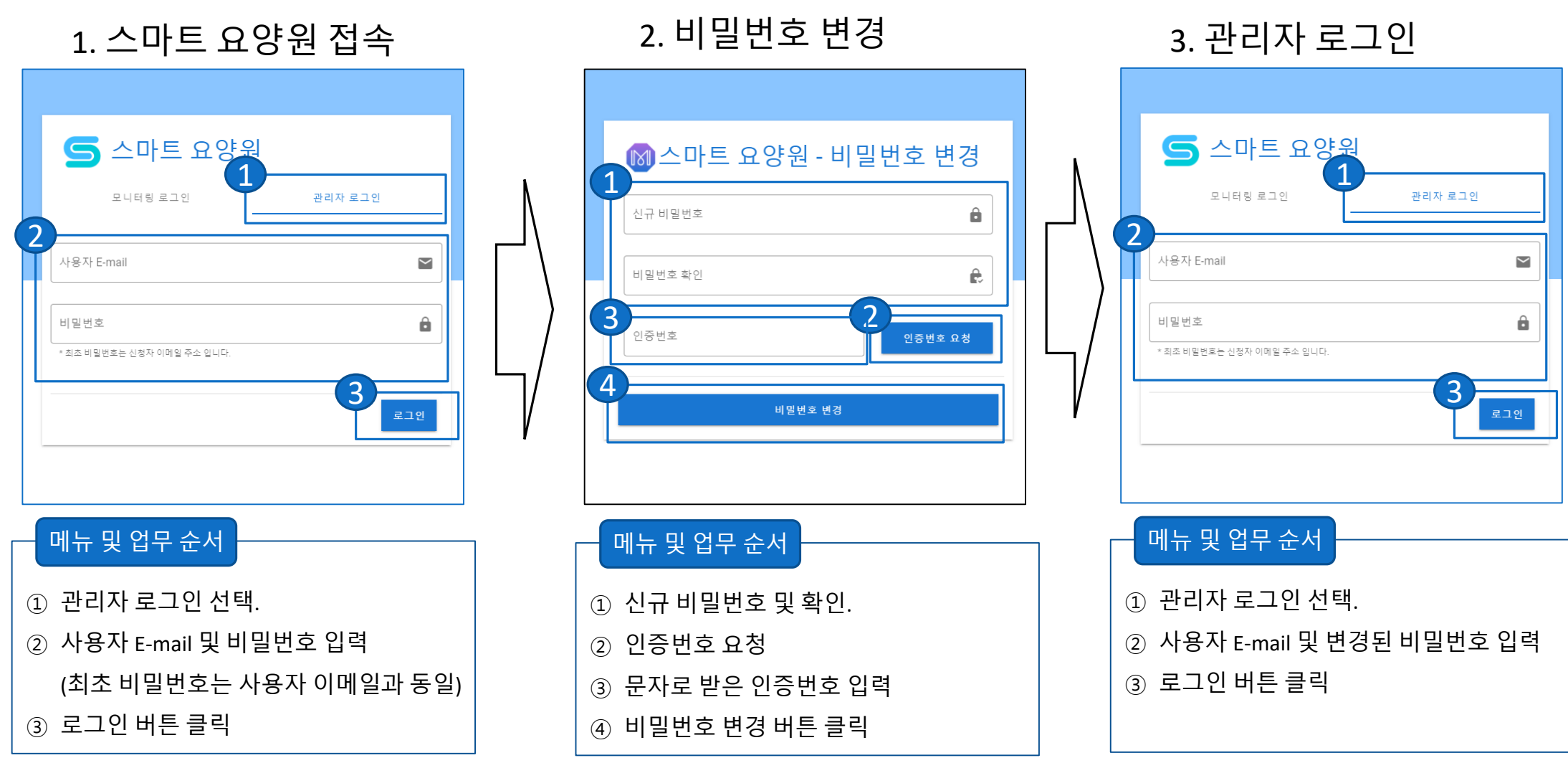

#### [기초 설정] 2.앱 정보 확인(기관정보관리 > 앱 로그인 정보)

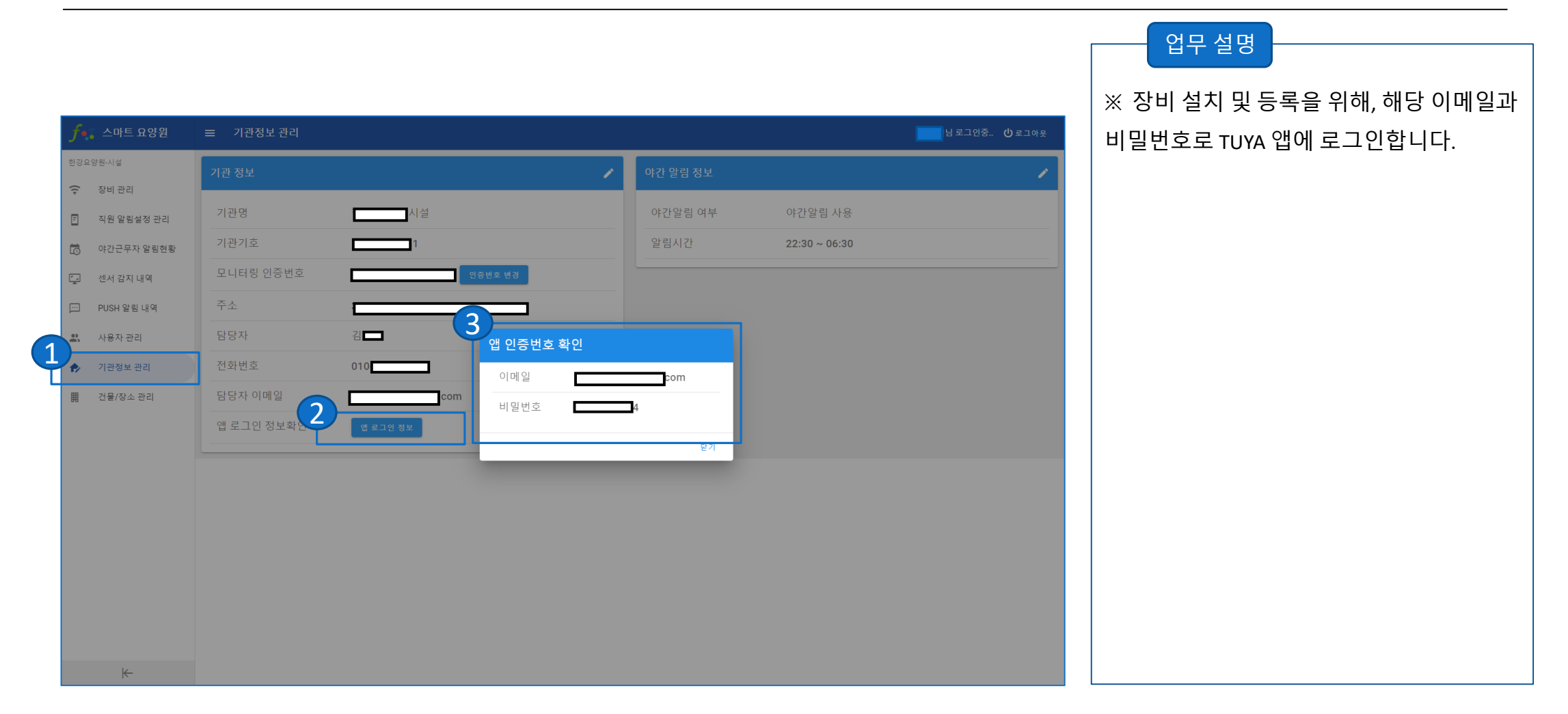

# ※ TUYA 앱 및 장비 등록은 "장비 등록 매뉴얼"을 참고하세요. ※ 스마트 폰에서 장비 등록 완료 후, 다음 단계로 진행하시기 바 랍니다.

#### [기초 설정] 4.장비정보 가져오기 : 장비관리 > 장비정보 가져오기

| f.        | 스마트 요양원                  | ≣ ତ  | :비 관리    |                      |                                                   |      |             |                                         | 님 로그인중 😃 로그아웃 | 업무 설명                                        |
|-----------|--------------------------|------|----------|----------------------|---------------------------------------------------|------|-------------|-----------------------------------------|---------------|----------------------------------------------|
| 1<br>?    | 양원-시설<br>장비 관리           | =    |          |                      |                                                   |      |             | 2<br>장비정보 가져오기                          | 카메라 움직임 알림설정  | ※ TUYA 앱에서 장비 등록을 완료 한 후,                    |
| Ē         | 직원 알림설정 관리<br>야간근무자 알림현황 | 장비유형 | 경을 선택하세요 |                      | •<br>                                             |      |             |                                         |               | 장비 가져오기 버튼을 클릭하면,<br>TUYA 앱으로 등록한 장비 정보를 스마트 |
| Ţ.        | 센서 감지 내역<br>PUSH 알림 내역   | 순번   | 장비종류     | 장비 명 🖌               | 장비번호                                              | 전원상태 | 설치건물        | 설치 장소                                   | 연결카메라         | 요양원으로 가져옵니다.                                 |
| 2         | 사용자 관리                   | 2    | 도어센서     | 안당 안쪽문<br>작은방 문      | ebaboul41a/sesibudminyc<br>eb1e9a01a0c66aa463m1o1 | 오프라인 | 1010        | 10、18·468 X<br>10、18·28 X<br>10、18・28 X | 6             |                                              |
| f><br>III | 기관성보 관리<br>건물/장소 관리      | 4    | 모선센서     | 안방 움직임감지<br>장요바요지이가지 | eb9c710f2af6c412f8wuhm                            | 오프라인 | 방작관<br>1010 | 10 25 10 201 ×                          | 6             |                                              |
|           |                          | 6    | 보전센서     | 작은방 음작법감시<br>플러그     | ebee33647bbd25d9d1pfa1                            | 온라인  | 1010        | 10 । 등·작은영 X                            | 0             |                                              |
|           |                          |      |          |                      |                                                   | 1    |             |                                         |               |                                              |
|           |                          |      |          |                      |                                                   |      |             |                                         |               |                                              |
|           |                          |      |          |                      |                                                   |      |             |                                         |               |                                              |
|           |                          |      |          |                      |                                                   |      |             |                                         |               |                                              |
|           | ⊬                        |      |          |                      |                                                   |      |             |                                         |               |                                              |

#### [기초 설정] 5.직원 알림설정

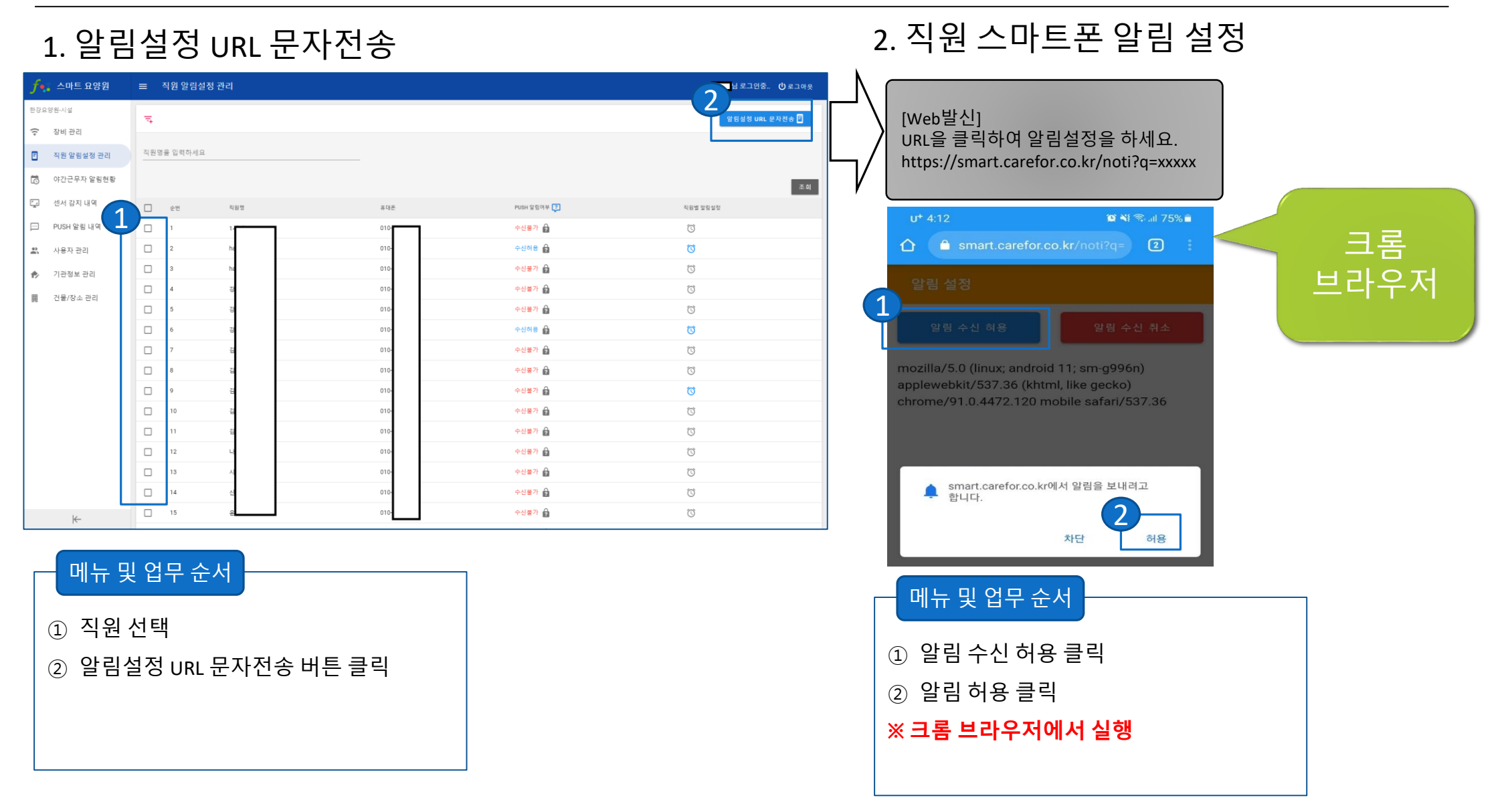

## 관리자 화면 설명

- 1. 장비관리 2. 직원 알림설정 관리 3. 야간근무자 알림현황 4. 센서 감지 내역 5. PUSH 알림 내역 6. 사용자 관리
- 8. 건물/장소 관리
- 7. 기관정보 관리

#### [관리자 화면 설명] 1.장비관리

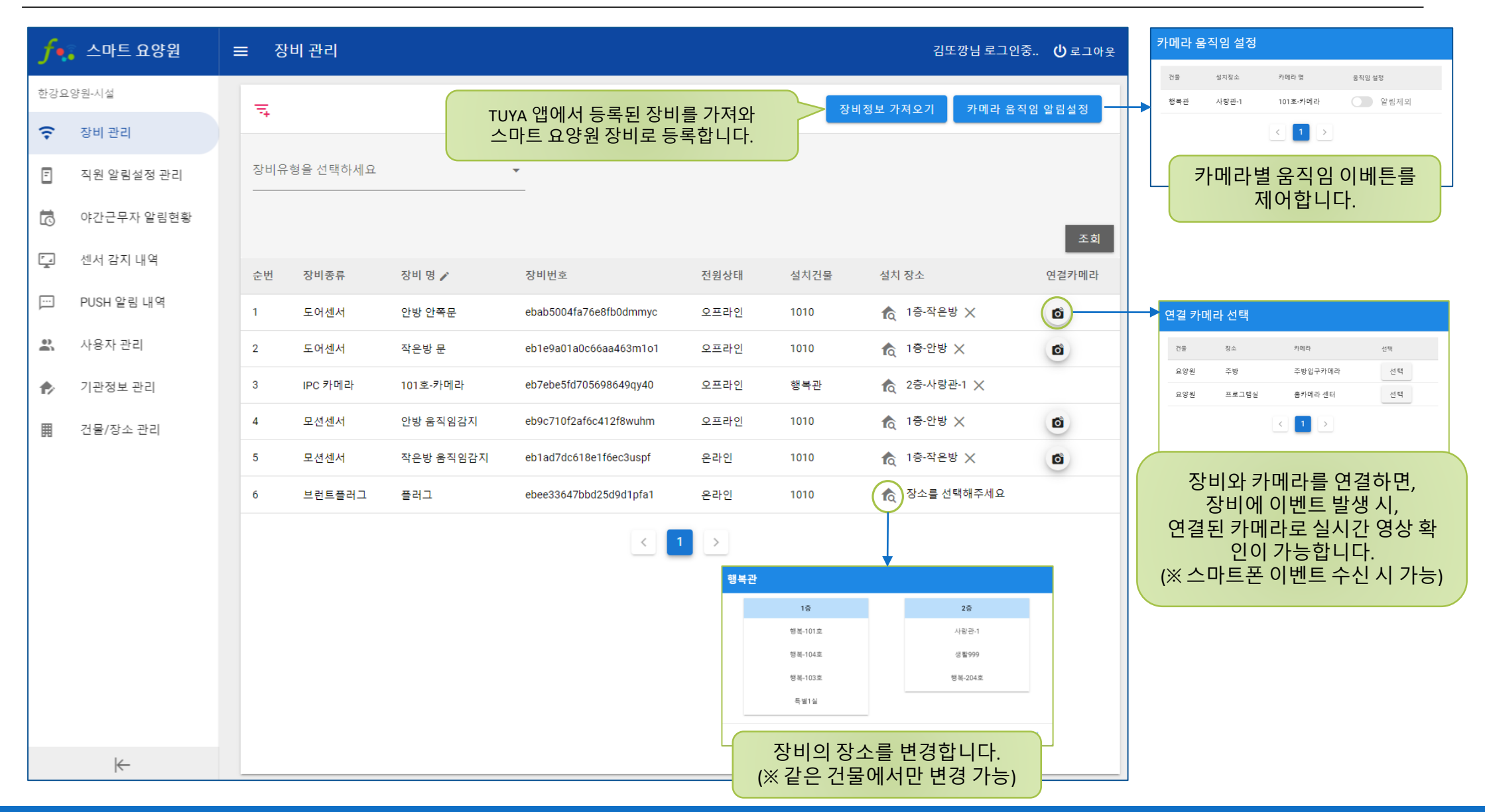

#### [관리자 화면 설명] 2.직원 알림 설정 관리

| f.              | 스마트 요양원        | ≡ ?        | 직원 알림설 | 정 관리                         |                              |                                       | 김또깡님 로그인중   로그아웃 |                                                   |
|-----------------|----------------|------------|--------|------------------------------|------------------------------|---------------------------------------|------------------|---------------------------------------------------|
| 한강요<br><b>(</b> | 양원-시설<br>장비 관리 | ÷.         |        |                              | 직원의 스마트<br>수신 권한을            | 폰으로 PUSH 메시지<br>을 획득할 수 있는<br>로 적속됩니다 | 알림설정 URL 문자전송 🖻  | 야간 시간 외, 추가로 장비 이<br>벤트를 수신 받고자 하는 경<br>우 사용합니다.  |
| Ē               | 직원 알림설정 관리     | 직원명을 입력하세요 |        |                              |                              |                                       |                  | (※ 어디 긴 등록 가능함)                                   |
| 5               | 야간근무자 알림현황     |            |        |                              |                              |                                       | 조회               | 직원별 알림 설정 (+ 추기)                                  |
| Ţ               | 센서 감지 내역       |            | 순번     | 직원명                          | 휴대폰                          | PUSH 알림여부 ?                           | 직원별 알림설정         | 00:00 ~ 23:59<br>일월화수목금토                          |
| <u></u>         | PUSH 알림 내역     |            | 1      | 직원의 스                        | 마트폰의 PUSH 메시지                | 수신불가 🎅                                | ¢                | 석제 🖍 수정                                           |
| •               | 사용자 관리         |            | 2      | 수신 가능<br>(※ <mark>안드로</mark> | 5 여부가 표시됩니다.<br>이드 스마트폰만 가능) | 수신허용 🎅                                | (0)              | 닫기                                                |
| €               | 기관정보 관리        |            | 3      | hangangz                     | 010 4512 9255                | 수신불가 🔒                                | ۲<br>ک           |                                                   |
|                 | 건물/장소 관리       |            | 4      | 강승석                          | 010-7618-5184                | 수신불가 🔒                                | Ø                | 직원별 알림 설정<br>984년4년<br>0 000 0 2259               |
|                 |                |            | 5      | 강승석(조무사)                     | 010-4512-9253                | 수신불가 🔒                                | Ø                | ( 929 ) 929 ( 929 ) 924 ) 929 ( 929 ) 929 ( 929 ) |
|                 |                |            | б      | 강승양                          | 010-9925-3865                | 수신허용 🔒                                | 0                | 이 미 시간은 서전히 며                                     |
|                 |                |            | 7      | 김노홍철                         | 010-4512-9253                | 수신불가 🎅                                | <sup>(</sup>     | 해당 시간에 장비 이벤트를                                    |
|                 |                |            | 8      | 김또깡                          | 010-4512-9253                | 수신불가 🎅                                | Ó                | PUSH 메시지로 수신 받습니다                                 |
|                 |                |            | 9      | 김영자                          | 010-1234-1234                | 수신불가 🎅                                | Ø                |                                                   |
|                 |                |            | 10     | 김학동                          | 010-2768-2609                | 수신불가 🎅                                | Ó                |                                                   |
|                 |                |            | 11     | 김학주                          | 010-1234-1234                | 수신불가 💡                                | Ó                |                                                   |
|                 |                |            | 12     | 나직원                          | 010-7618-5184                | 수신불가 💡                                | Ó                |                                                   |
|                 |                |            | 13     | 시설장2                         | 010-4512-9253                | 수신불가 💡                                | Ó                |                                                   |
|                 | $\leftarrow$   |            | 14     | 신구자                          | 010-9221-3284                | 수신불가 🎅                                | Ó                |                                                   |

#### [관리자 화면 설명] 3.야간근무자 알림현황

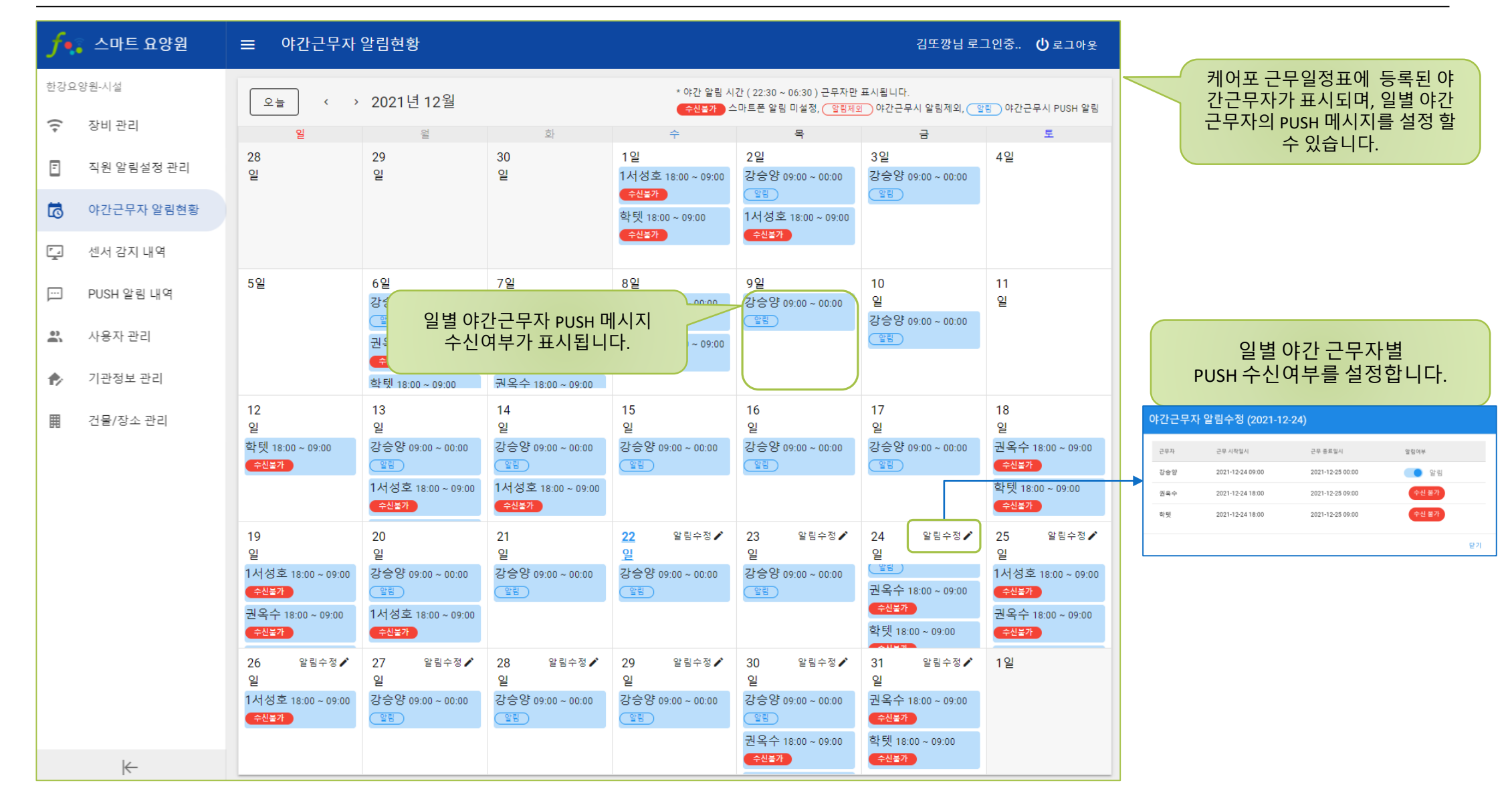

#### [관리자 화면 설명] 4.센서 감지 내역

| <b>ʃ•</b> : 스마트 요양원 | ☰ 센서 감지 내역                    |             | 이신왕님 로그인중 Ů 로그아웃 |                         |
|---------------------|-------------------------------|-------------|------------------|-------------------------|
| 한강요양원-시설            |                               |             |                  |                         |
| ᅙ 장비관리              |                               |             |                  |                         |
| ■ 직원 알림설정 관리        | 감시일사<br>2021-12-23 감지시간 3 전   | 소를 선택하세요 💌  | 장비유형을 선택하세요 ▼    |                         |
| 🐻 야간근무자 알림현황        |                               |             | 조히               |                         |
| 💽 센서 감지 내역          | 순번 감지일시 장비유형 장비당              | 경 장소        | 상태               |                         |
| ☞ PUSH 알림 내역        | 1 2021.12.23 00:47:46 모션센서 작은 | 방움직임감지 작은방  | 방 움직임 발생         |                         |
| 🚉 사용자 관리            | 2 2021.12.23 00:50:02 모션센서 작은 | 방 움직임감지 작은방 | 방 움직임 발생         | 장비의 이벤트 감지내역이<br>표시됩니다. |
| 🎓 기관정보 관리           | 3 2021.12.23 05:59:40 모션센서 작은 | 방움직임감지 작은방  | 방 움직임 발생         |                         |
| ▦ 건물/장소 관리          | 4 2021.12.23 06:03:09 모션센서 작은 | 방 움직임감지 작은방 | 상 움직임 발생         |                         |
|                     | 5 2021.12.23 06:08:10 모션센서 작은 | 방움직임감지 작은방  | 방 움직임 발생         |                         |
|                     | 6 2021.12.23 07:51:40 모션센서 작은 | 방움직임감지 작은방  | 상 움직임 발생         |                         |
|                     | 7 2021.12.23 07:58:42 모션센서 작은 | 방움직임감지 작은방  | 상 움직임 발생         |                         |
|                     | < 1                           | >           |                  |                         |
| ←                   |                               |             |                  |                         |

#### [관리자 화면 설명] 6.사용자 관리

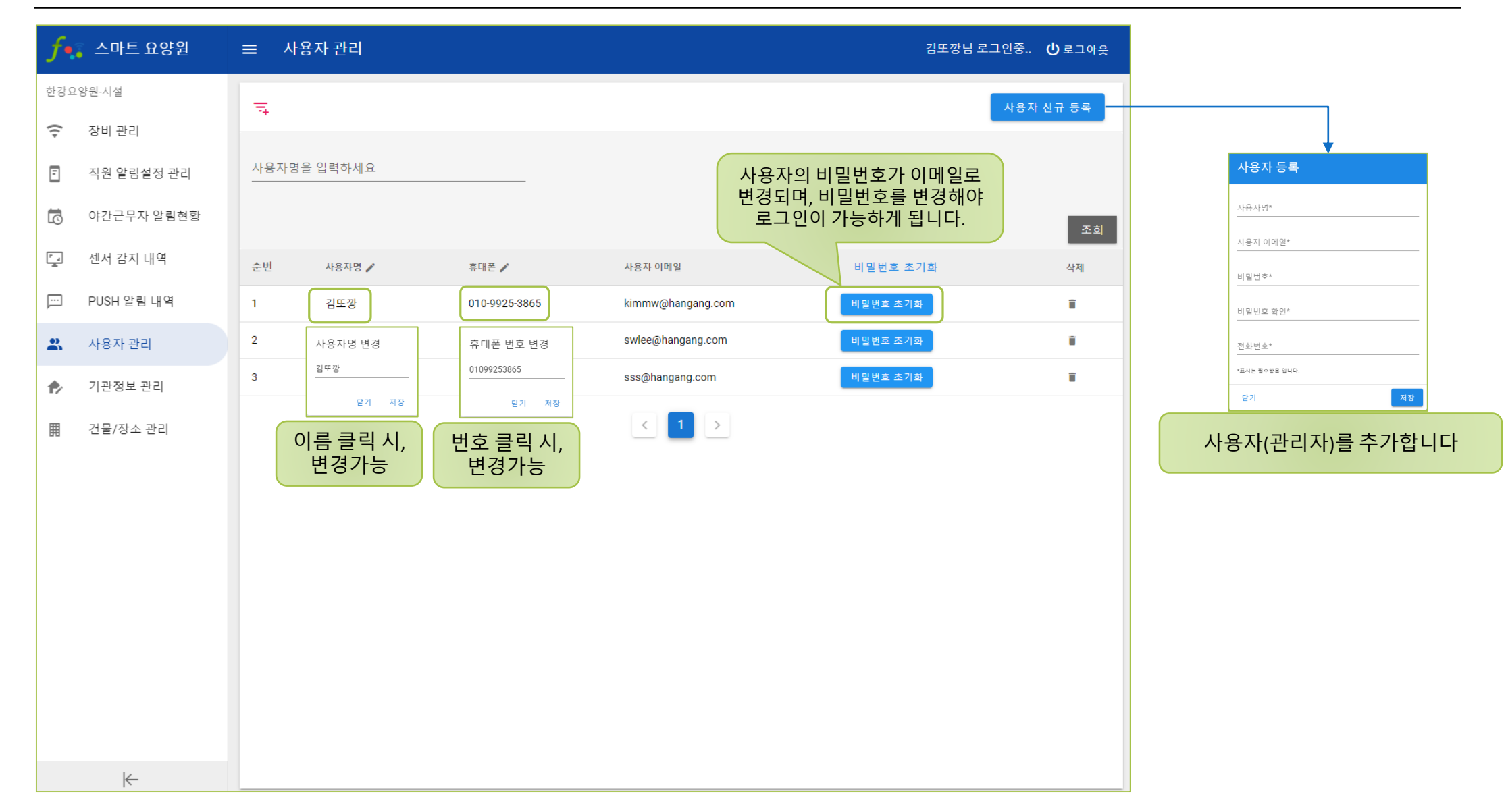

#### [관리자 화면 설명] 7.기관정보 관리

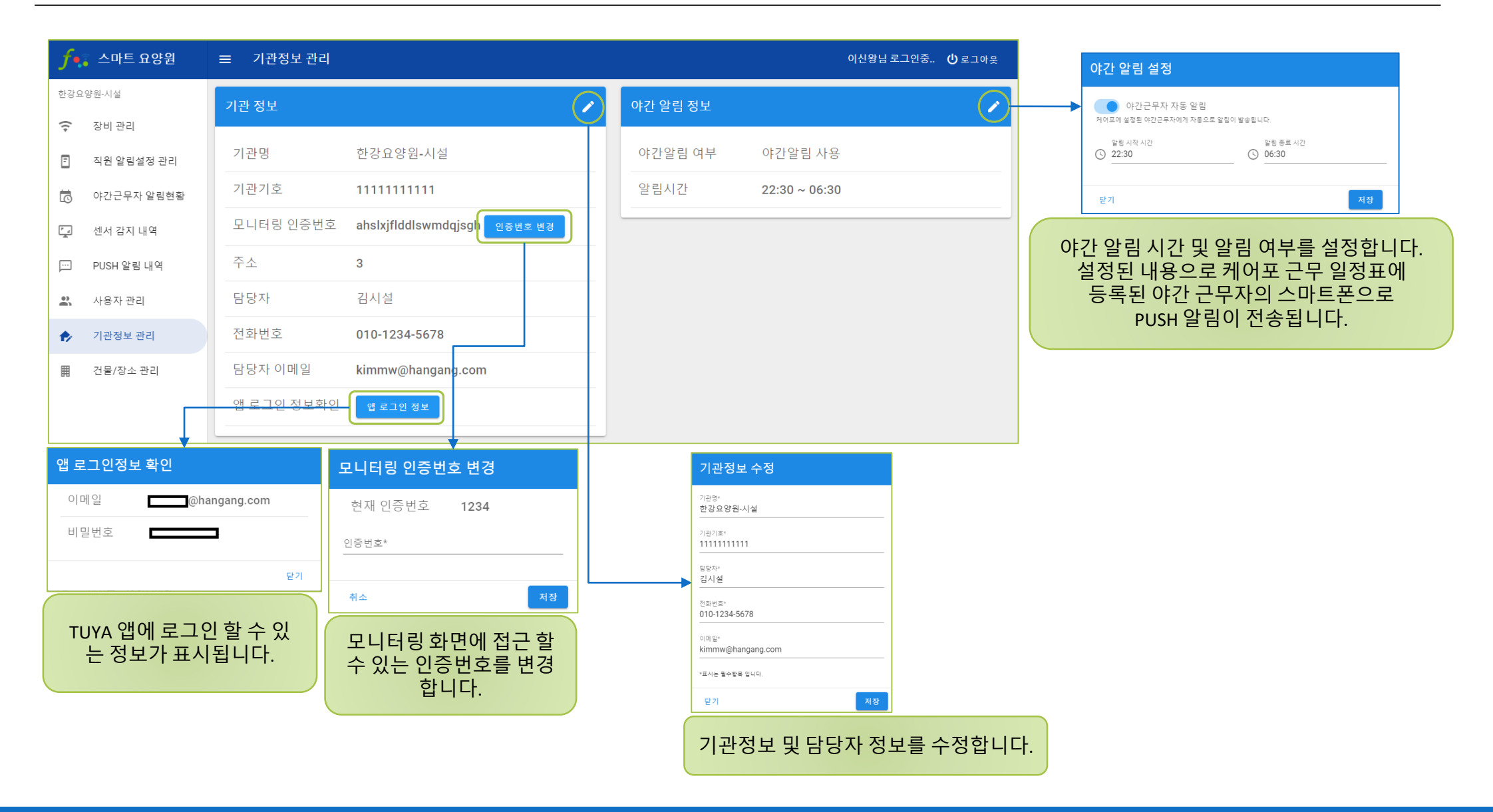

#### [관리자 화면 설명] 8.건물/장소 관리

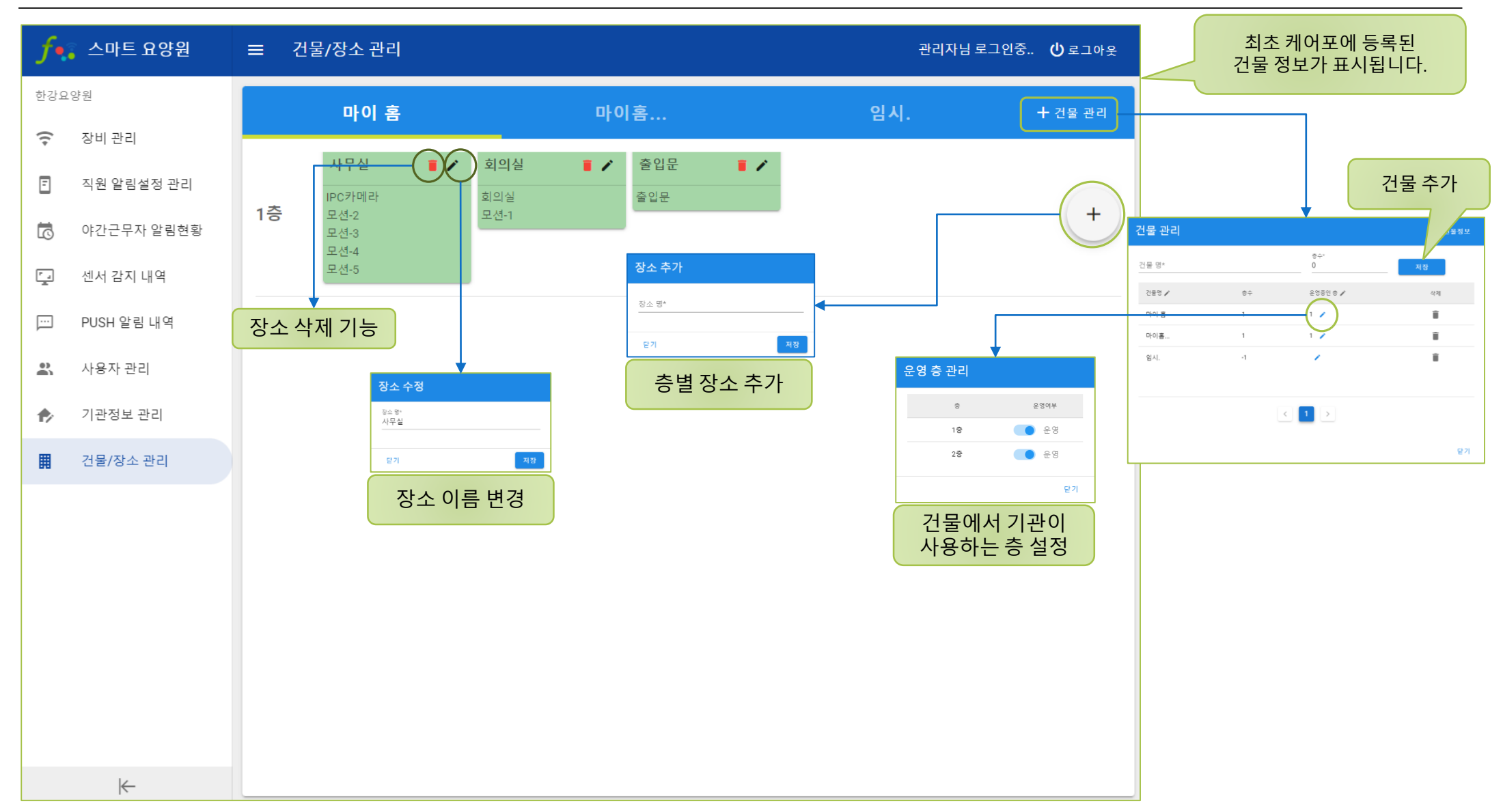

## 모니터링 화면 설명

1. 모니터링 화면 로그인 2. 모니터링 화면

| 도마한 소마트 요양원<br>모니터링 로그인 관리자 로그인                                                                                                    |  |
|----------------------------------------------------------------------------------------------------|--|
|                                                                                                    |  |
| 기관 기호<br>모니터링 인증번호<br>* 관리자 로그인 후, 모니터링 인증번호를 설정 할 수 있습니다.<br># 21 전 후, 모니터링 인증번호를 설정 할 수 있습니다.<br>* 관리자 로그인 후, 모니터링 인증번호를 실정 할 수 있습니다. |  |
| 로그인                                                                                                    |  |

#### [모니터링 화면 설명] 2.모니터링

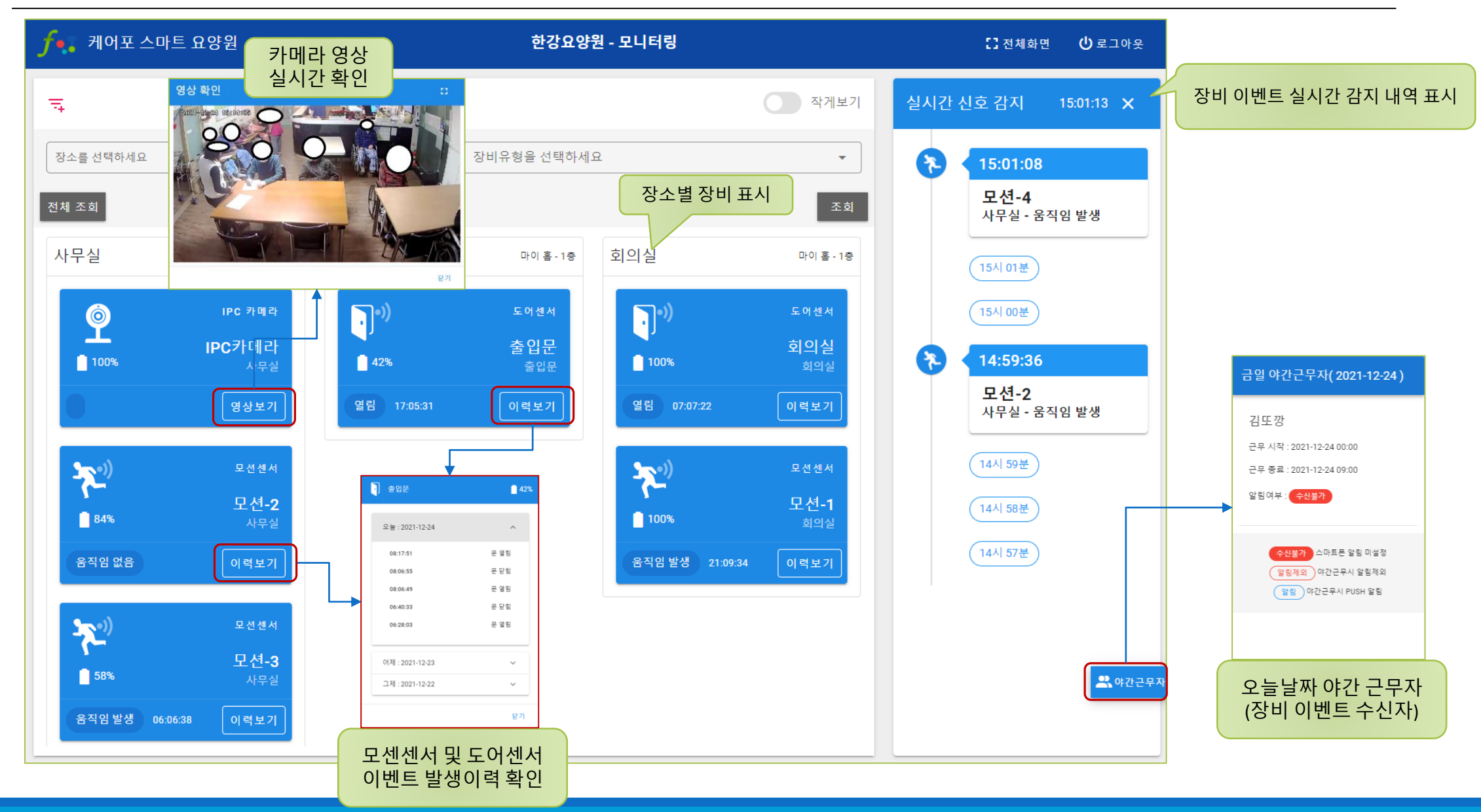

## 모바일 화면설명

1. 이벤트 수신화면

#### [모바일 화면 설명] 1.이벤트 수신화면

#### 야간근무자 및 직원 알림설정 화면에서 알림 설정한 직원에게 PUSH 알림이 발송됩니다.

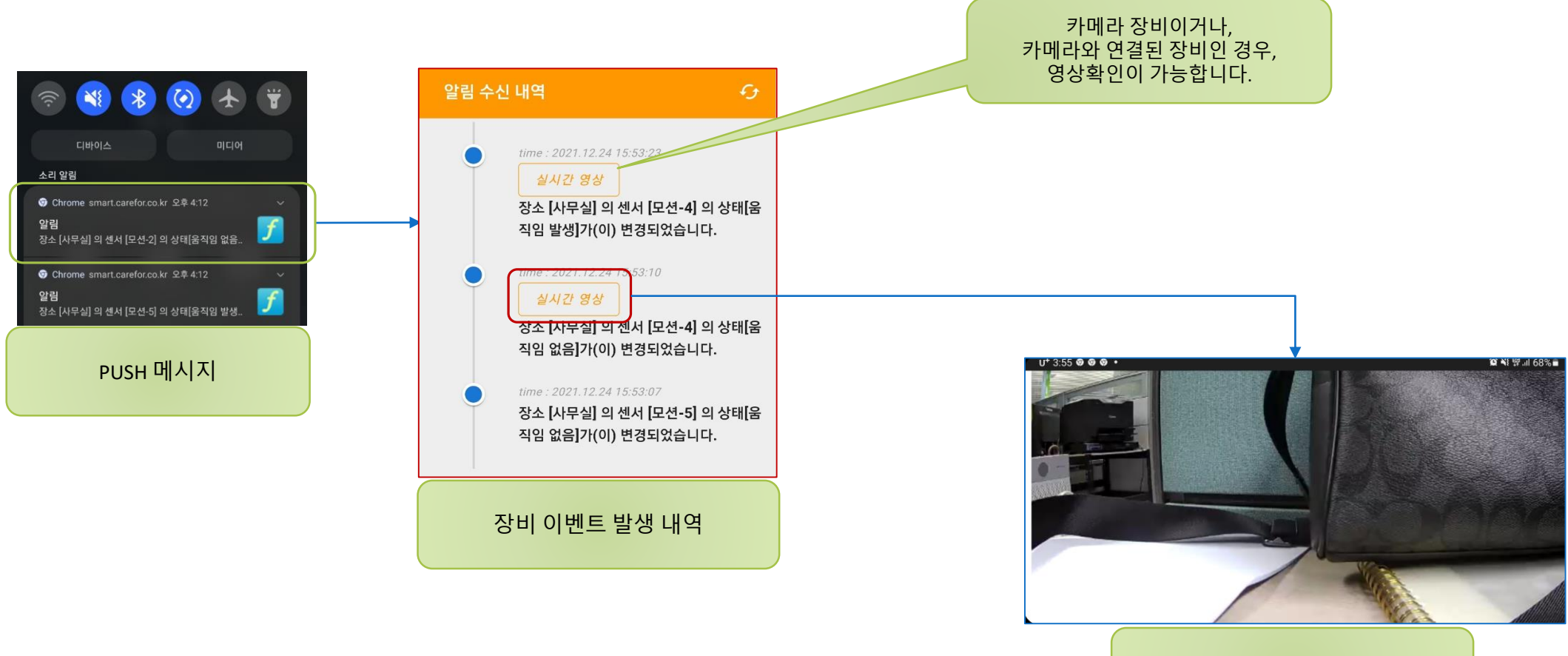

실시간 영상